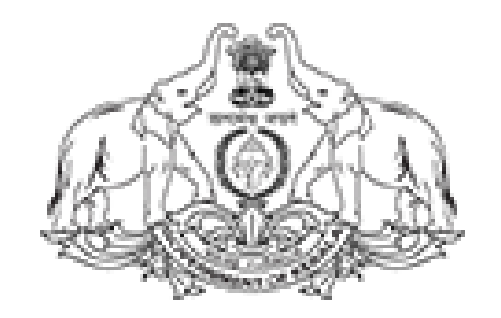

#### **Directorate of Technical Education**

KLDTE Attendance Portal (https://kldte.attendance.gov.in)

## < KLDTE – New Registration>

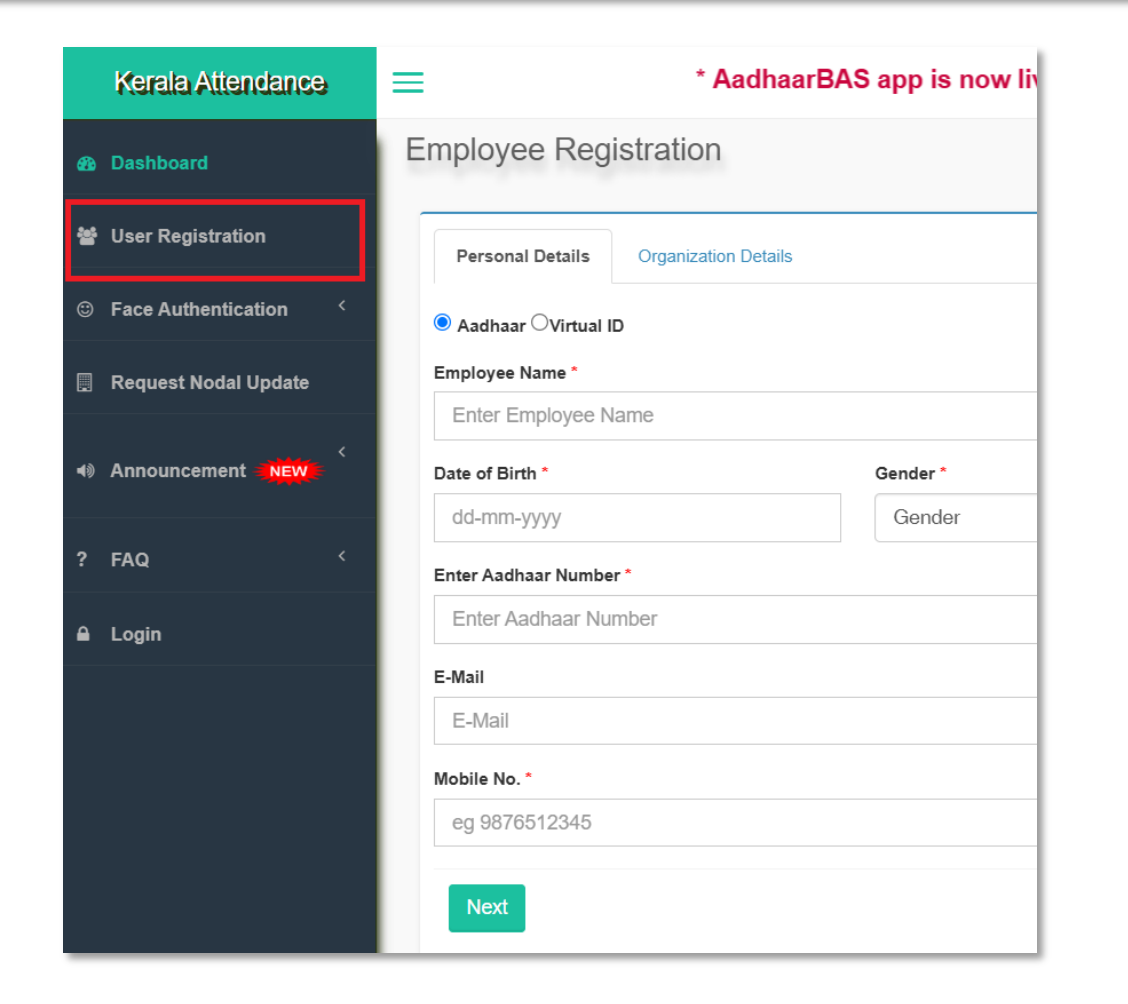

New Employee registration can be done from the option given in the <u>https://kldte.attendance.gov.in</u> portal. Please try to give the Aadhaar linked mobile number while registering.

## < KLDTE - Home Page >

| Kerala Attendance       | =                                                                                                    | Back to Employee Corner                                                                                |
|-------------------------|----------------------------------------------------------------------------------------------------|----------------------------------------------------------------------------------------------------|
| 🐐 My Home               | Employee Corner Welcome to Biometric Attendance System (BAS)! Employee Corner                                                                                                    | & home > Employee                                                                                      |
| Update Information      | What can be done in the Employee Corn                                                                                                    | er:                                                                                                    |
| Face Authentication     | 1. Update the demographic information<br>2. Set reminder to receive SIAS alert f<br>3. Vec # Projove Attendance Registe                                                                                                    | n submitted on BAS portal.<br>or marking opening & closing attendance.<br>rr.                          |
| Reports <               | 4. Add Full/Half day Leave records. (re<br>register)                                                                                                    | equires verification by nodal officer to be displayed on Attendance                                    |
| 🗂 Leaves 🔨              | Image: Constraint of the second second s | ion by nodal officer to be displayed on Attendance register)                                           |
| 🗂 Short Leave Message 🧹 | a. Adding Leave and four records win rep.<br>Register.                                                                                                    | in displaying appropriate representation on the Attendance                                             |
| 🗂 Leave(Subordinates) 🧹 | Nodal Officer Details b. Update your Designation, Division/Unit o generated correctly and your name features                                                                                                    | f Organization in case of change so that Attendance reports are<br>s in the correct organization unit. |
| ⊀ Tours <               | c. You can view historical attendance regist                                                                                                    | er data by selecting the month and year below the photograph.                                          |
| 🗂 Tour(Subordinates) 🧹  | u. Tu any vinei assistance prease ger in tu                                                                                                    | uch min ne neipuesk al 1000 m 550 (til nee no.)                                                        |
| Feedback                |                                                                                                    |                                                                                                    |
| ৫ Change Password       |                                                                                                    |                                                                                                    |
| ტ Logout                |                                                                                                    |                                                                                                    |

The **Home** page shows the basic information of logged in Employee and the Nodal officer.

Admin Panel Button is provided in the Home page for Nodal officers to mange the institution level user management activities.

At any time nodal users can go back to the individual login by clicking the **Back to Employee Corner Button** given on top right side of the page.

# < Update Information>

| Kerala Attendance       | =                                                 |                            | Kerala Attendance       | =                                                                                                    |                            |
|-------------------------|---------------------------------------------------|----------------------------|-------------------------|----------------------------------------------------------------------------------------------------|----------------------------|
| 🚓 My Home               | Employee Registration update Employee information |                            | 希 My Home               | Employee Registration update Employee information                                                                |                            |
| Update Information      | Personal Details Organization Details             |                            | Update Information      | Personal Details Organization Details                                                                            |                            |
| ③ Face Authentication < |                                                   |                            | Face Authentication <   | Employee Type *                                                                                                  | - 1                        |
| Reports <               | Employee Name *                                   |                            | 🜲 Reports 🧹             | Government                                                                                                    | - 1                        |
| 🗂 Leaves 🤇              | Mobile No. *                                      |                            | 🛱 Leaves <              | Division/Unit within Organization *         Designation *           Govt Engineering Colleges                    | - 1                        |
| 🗂 Short Leave Message 🤇 |                                                   |                            | 🗂 Short Leave Message 🧹 | Office Location *                                                                                                | - 1                        |
| 🗂 Leave(Subordinates) 🧹 | E-Mail                                            |                            | 🗂 Leave(Subordinates) 🧹 | Govt Engineering College Thrissur                                                                                | -                          |
| ব Tours <               |                                                   | Instructio                 | ≭ Tours <               | Current Reporting Officer Name () For Add/Change Reporting Officer Please Contact Your Attendance Nodal Officer. | Instructio                 |
| 🗂 Tour(Subordinates) 🧹  | Next                                              | 1. Az<br>2. Cc<br>3. Su    | 🗂 Tour(Subordinates) 🧹  |                                                                                                    | 1. Aa<br>2. Co<br>3. Su    |
| ♂ Feedback              |                                                   | 4. 00<br>5. Ple<br>Note:   | ☑ Feedback              | Photograph (only .jpg format and size upto 150 KB) Browse No file selected.                                      | 4. Up<br>5. Ple            |
| ও Change Password       |                                                   | a. Please<br>concernec     | ও Change Password       |                                                                                                    | a. Please<br>concerned     |
| එ Logout                |                                                   | b. If any o<br>with the co | ර Logout                | Submit                                                                                                    | b. If any o<br>with the co |
|                         |                                                   | c. For any                 |                         |                                                                                                    | c. For any                 |

The Update Information Page has two tabs, users can update the Personal data like mobile number and email from the **Personal tab**. From the **Organization tab** users can update the Organization division, designation and current office location.

### < Face Authentication>

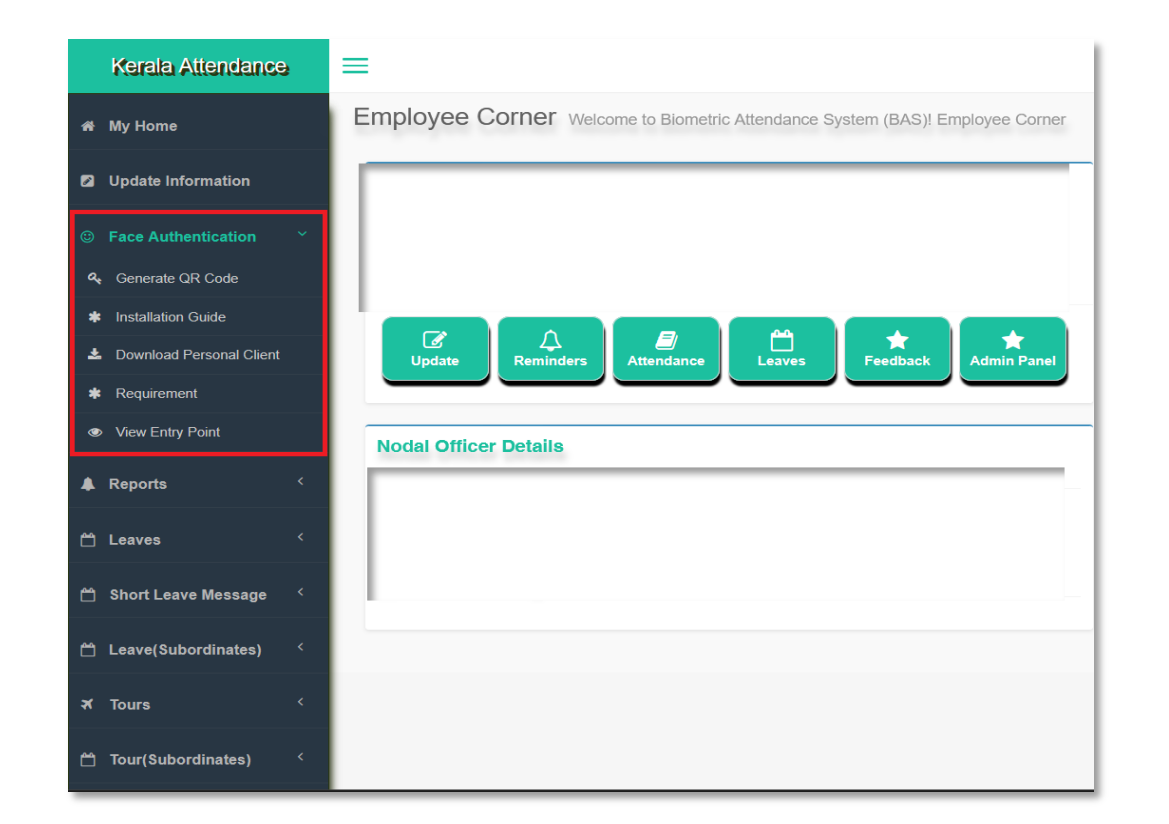

Employees can download the Installation Guide and Personal Client App (apk file) from this page.

For **AEBAS** Face punching we have to install two Apps in our mobile phone/device.

- AadhaarFaceRD Available in Android PlayStore and iPhone AppStore. Download and Install it. Aadhaar FaceRD is a background application and does not have any User Interface.
- AadhaarBAS This is the Personal Client App for Face Punching. For Android mobile users Personal Client App can be download from Face Authentication page. For iOS/iPhone users, the AadhaarBAS can be downloaded from the AppStore only.

#### < Reports and Passwords >

| Kerala Attendance                     | =                           |
|---------------------------------------|-----------------------------|
| a Dashboard                           | Change Password             |
| ✿ Console                             | Old Password *              |
| ♣ Face Authentication <sup>&lt;</sup> | Old Password New Password * |
| 묘 Manage Device 〈                     | New Password                |
| an Chiff Management                   | Confirm New Password *      |
|                                       | Confirm New Password        |
| 📽 Manage Employee 🧹                   | Submit                      |
| 🚔 Reports 🛛 <                         |                             |
| 🛱 Leaves <                            |                             |
| ⊀ Tours <                             |                             |
| 🗂 Short Leave <                       |                             |
| ዲ Change Password                     |                             |
| එ Logout                              |                             |

Employee can view their Attendance and download the reports. Password changing option is also given in the menu

## < Admin Panel >

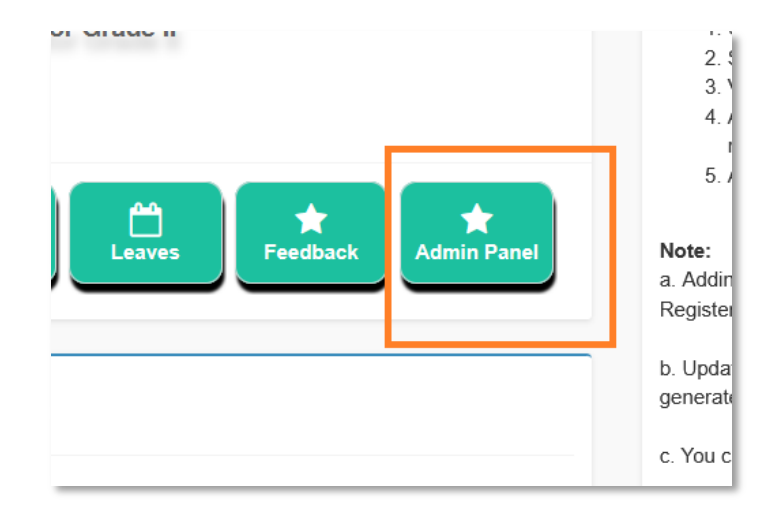

By clicking the Admin Panel Button from the Home page, Institution Nodal user will get administration options.

Institution Nodal Officers should activate **Transferred IN** employees within the department and update the office details as required. Employee **Transferred OUT** within the department is also done by current Institution Nodal Officers.

Inter department Transfers of employees are handled by the **State Nodal Office (DTE).** The Institution Nodal Officer or employee must notify **dteitdivision@gmail.com** with the relevant information for these transfers.

#### < Manage Employee – Active Employees>

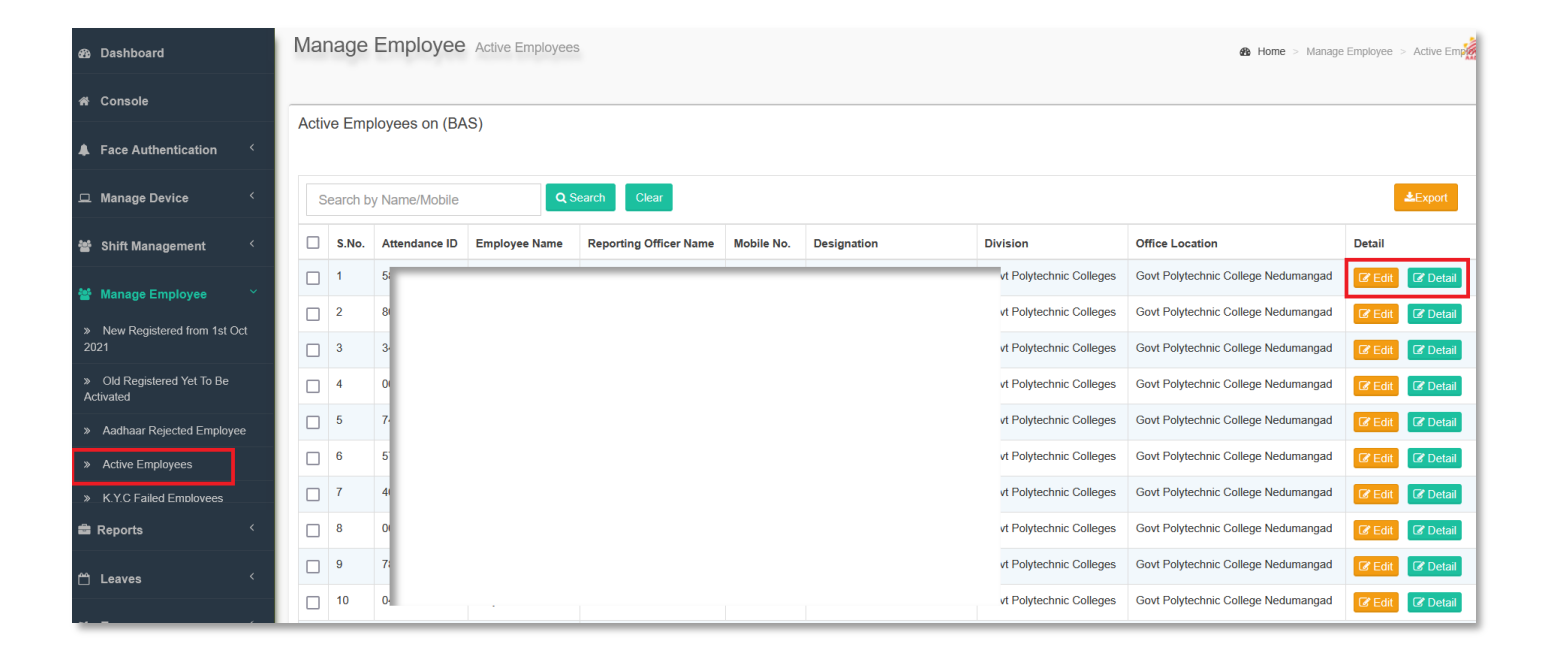

Active Employees in the institution can be viewed from this menu. If an Employee is not available in this list, please activate his/her account first. Activated Employees basic information and institution data update can be done in this page.

#### < Manage Employee – Activation>

|   |        | E an an I |      |
|---|--------|-----------|------|
|   | Manade | Embi      | ovee |
| _ |        |           |      |

|     | New Registered | from | 1st | Oct |
|-----|----------------|------|-----|-----|
| 202 | 21             |      |     |     |

» Old Registered Yet To Be Activated

- » Aadhaar Rejected Employee
- » Active Employees
- » K.Y.C Failed Employees

| Manag   | e Employee                           | Home > Manage Employee > | Employee New R |             |      |                           |                                     |         |  |  |
|---------|--------------------------------------|--------------------------|----------------|-------------|------|---------------------------|-------------------------------------|---------|--|--|
| Employe | e New Request                        |                          |                |             |      |                           |                                     |         |  |  |
| Searc   | Search by Name/Mobile Q Search Clear |                          |                |             |      |                           |                                     |         |  |  |
| S.No.   | Attendance ID                        | Employee Name            | Mobile No.     | Designation |      | Division                  | Office Location                     | <b></b> |  |  |
| 1       |                                      |                          |                |             |      | Govt Polytechnic Colleges | Govt Polytechnic College Nedumangad | Process |  |  |
| 2       |                                      |                          |                |             |      | Govt Polytechnic Colleges | Govt Polytechnic College Nedumangad | Process |  |  |
| 3       |                                      |                          |                |             | :ge) | Govt Polytechnic Colleges | Govt Polytechnic College Nedumangad | Process |  |  |
| 4       |                                      |                          |                |             | tor  | Govt Polytechnic Colleges | Govt Polytechnic College Nedumangad | Process |  |  |

| Manage Employee Proc           | ess Verification Request | Home > Manage Employee > Proce |
|--------------------------------|--------------------------|--------------------------------|
|                                | Employee Detail          |                                |
| Aadhaar Number :               | ×                        |                                |
| Employee Name :                | A                        |                                |
| Organization Name :            | C                        |                                |
| Designation :                  | A                        |                                |
| Division within Organization : | G                        | Remarks                        |
| Office Location :              | G                        | Activating account             |
| DOB :                          | 3                        |                                |
| Gender :                       | P                        | Action to be taken             |
| Mobile No. :                   | 7                        | Select                         |
| E-Mail :                       | а                        | Select                         |
| Aadhar Status :                | Aadhaar Verified         | Block                          |
|                                |                          |                                |
|                                |                          |                                |

## < Manage Employee — UnblockEmployees>

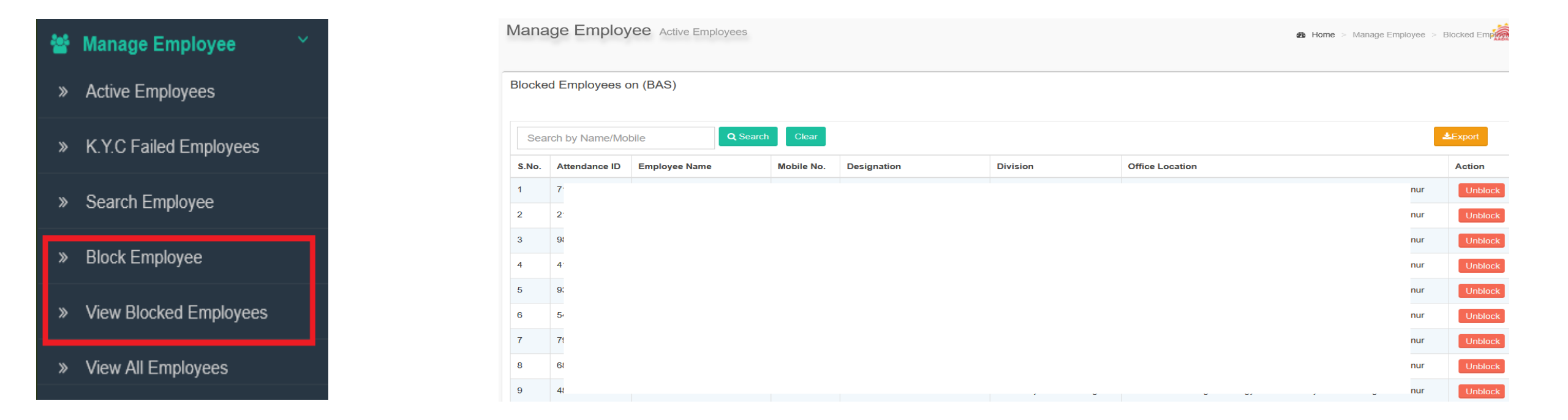

Blocked employees can be viewed in this page. Nodal officers can block/unblock an employee from these options.

## < Manage Employee — Transferred List>

|   | Manage Employee           | Mana  | lanage Employee Transfer Employees |                 |                         |                |          |             |                              | 🚯 Home                                                                   | > > Transfer Em |                 |
|---|---------------------------|-------|------------------------------------|-----------------|-------------------------|----------------|----------|-------------|------------------------------|--------------------------------------------------------------------------|-----------------|-----------------|
| » | K.Y.C Failed Employees    |       |                                    |                 |                         |                |          |             |                              |                                                                          |                 |                 |
| » | Search Employee           | Trans | nsfer Employee List                |                 |                         |                |          |             |                              |                                                                          |                 |                 |
| » | Block Employee            | Se    | arch by Name/                      | Att. Id /Mobile | Q Search Clear          |                |          |             |                              |                                                                          |                 | <b>≵</b> Export |
|   |                           | SI.no | Attendance<br>ID                   | Employee Name   | Email                   | Mobile         | Category | Designation | Division                     | Office Location                                                          | Status          | Action          |
| » | View Blocked Employees    | 1     | 9.                                 |                 |                         |                |          |             | Sovt Polytechnic<br>Solleges | Institute Of Printing Tehnology And Govt<br>Polytechnic College Shoranur | Transfer        | Cancel Transfer |
| » | View All Employees        | 2     | 7:                                 |                 |                         |                |          |             | ovt Polytechnic<br>≿olleges  | Institute Of Printing Tehnology And Govt<br>Polytechnic College Shoranur | Transfer        | Cancel Transfer |
| » | Transferred Out Employees | 3     | 8                                  |                 |                         |                |          |             | Fovt Polytechnic             | Institute Of Printing Tehnology And Govt<br>Polytechnic College Shoranur | Transfer        | Cancel Transfer |
|   |                           | 4     | 3                                  |                 |                         |                |          |             | Sovt Polytechnic<br>Solleges | Institute Of Printing Tehnology And Govt<br>Polytechnic College Shoranur | Transfer        | Cancel Transfer |
|   |                           | 5     | 0                                  |                 |                         |                |          |             | 3ovt Polytechnic<br>≿olleges | Institute Of Printing Tehnology And Govt<br>Polytechnic College Shoranur | Transfer        | Cancel Transfer |
|   |                           | 6     | 4                                  |                 |                         | 4942           |          |             | ovt Polytechnic<br>Colleges  | Institute Of Printing Tehnology And Govt<br>Polytechnic College Shoranur | Transfer        | Cancel Transfer |
|   |                           | 7     | 66983741                           | Priya B         | priyakbe@rediffmail.com | xxxxxx<br>9883 | GOV      | Tradesman   | Govt Polytechnic<br>Colleges | Institute Of Printing Tehnology And Govt<br>Polytechnic College Shoranur | Transfer        | Cancel Transfer |

Employees transferred to other institutions (inside Technical Education dept) can be viewed here. Transferring employees to the departments other than Technical Education is handled by State Nodal Office (DTE).

For more information please visit <u>https://kldte.attendance.gov.in</u> portal

https://kldte.attendance.gov.in/assets/doc/AEBAS\_FaceAuth\_InstallationGuide\_PersonalDe\_ vice.pdf

https://kldte.attendance.gov.in/assets/doc/AEBAS\_Nodal\_Presentation.pdf

IT Division Directorate of Technical Education